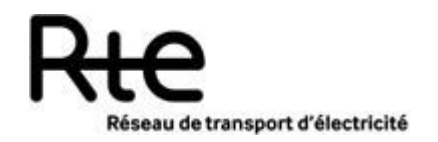

9 Pages

This document describes the user accessible self service to change the password of an account that is used to access to the RTE front office data services. Note that some but not all of the RTE data services can be accessed through a basic (i.e. login/password) authentication mechanism.

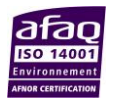

## SUMMARY

| 1. | Connection to the password change website  | 3 |
|----|--------------------------------------------|---|
| 2. | Change the website language                | 3 |
| 3. | Change your password when know the old one | 4 |
| 4. | Reset your forgotten password              | 6 |

# 1. Connection to the password change website

Use your browser to connect to <u>https://passchange.iservices.rte-france.com</u>.

|                  | Ric                                                                                                    |           |
|------------------|----------------------------------------------------------------------------------------------------|-----------|
|                  | Réseau de transport d'électricité                                                                                                    |           |
|                  | Self service password                                                                                                    |           |
|                  | Forgot your password?<br>• Reset your password<br>• Email a password reset link                                                                                                    |           |
|                  | Your password must conform to the following<br>constraints:<br>• Minimum length: 8<br>• Maximum length: 20<br>• Minimum number of lowercase characters: 1<br>• Minimum number of uppercase characters: 1<br>• Minimum number of digits: 1<br>• Minimum number of special characters: 1<br>• Forbidden characters: @%<br>• Your new password may not be the same as your<br>old password |           |
| If necessary you | u can call the bottime at 0910 90 50 50(from Erance) or at 090                                                                                                    | ➡User Man |

## 2. Change the website language

You can change the website language by clicking on the desired flag on the top of the screen.

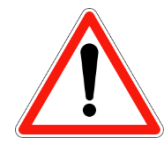

When you change the language, you come back to the homepage. If you started to change your password, everything will be reset and you will have to submit your information again.

## 3. Change your password when know the old one

To change your password:

1. Go to the homepage and click on « Reset your password ».

| Réseau de transport d'électricité                                                                                                    |
|----------------------------------------------------------------------------------------------------|
| Self service password                                                                                                    |
| Enter your old password and choose a new one.                                                                                                    |
| Login<br>Old password<br>New password<br>Confirm<br>Login<br>Login |
| Send                                                                                                    |

- 2. Enter your account login
- 3. Enter the old password
- 4. Enter twice the new password

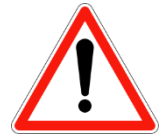

The new password must contain between 8 and 20 characters. It must also contain at least one lowercase character, one uppercase character, one digit and one special character (@ and % excepted)

5. Finally, fill in the CAPTCHA associated text field and click on "Send". You can change CAPTCHA image if you cannot read the displayed one. You can also click on the (1) to listen to audio version of the CAPTCHA.

Once the new password accepted, a confirmation email is sent to the contact email address associated with the account (For RTE customers and partners, the contact address belongs to a non RTE domain).

The following message is then displayed and the password change is over.

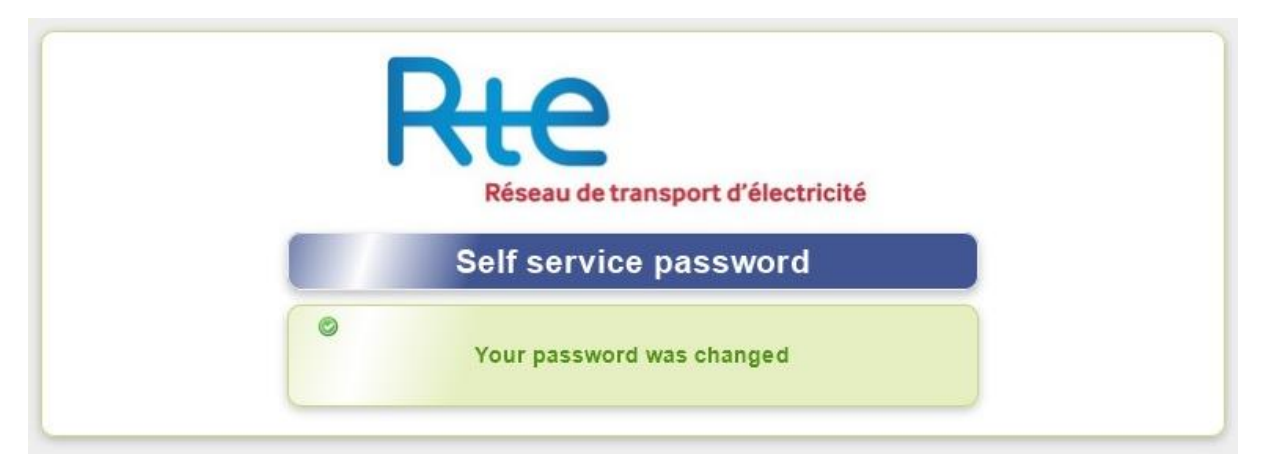

# 4. Reset your forgotten password

To change your password:

1. Go to the homepage and click on « Email a password reset link ». The following page is then displayed :

| Réseau                                                                         | de transport d'électricité                                                              |
|--------------------------------------------------------------------------------|-----------------------------------------------------------------------------------------|
| Self ser                                                                       | vice password                                                                           |
| inter your user name and<br>bassword. When you reco<br>o complete the password | d your email address to reset your<br>eive the email, click the link inside<br>d reset. |
| Logi                                                                           | n 🚨                                                                                     |
| Contact Ma                                                                     | il 🖂                                                                                    |
|                                                                                |                                                                                         |
| yorstw                                                                         |                                                                                         |
| 4                                                                              |                                                                                         |

- 2. Enter your account login
- 3. Enter the contact email address associated with the account

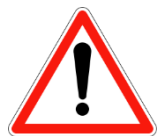

For RTE customers and partners, the contact address belongs to a non RTE domain.

4. Finally, fill in the CAPTCHA associated text field and click on "Send". You can change CAPTCHA image if you cannot read the displayed one. You can also click on the (1) to listen to audio version of the CAPTCHA.

Once information submitted and validated, a confirmation email is sent to the contact mail address.

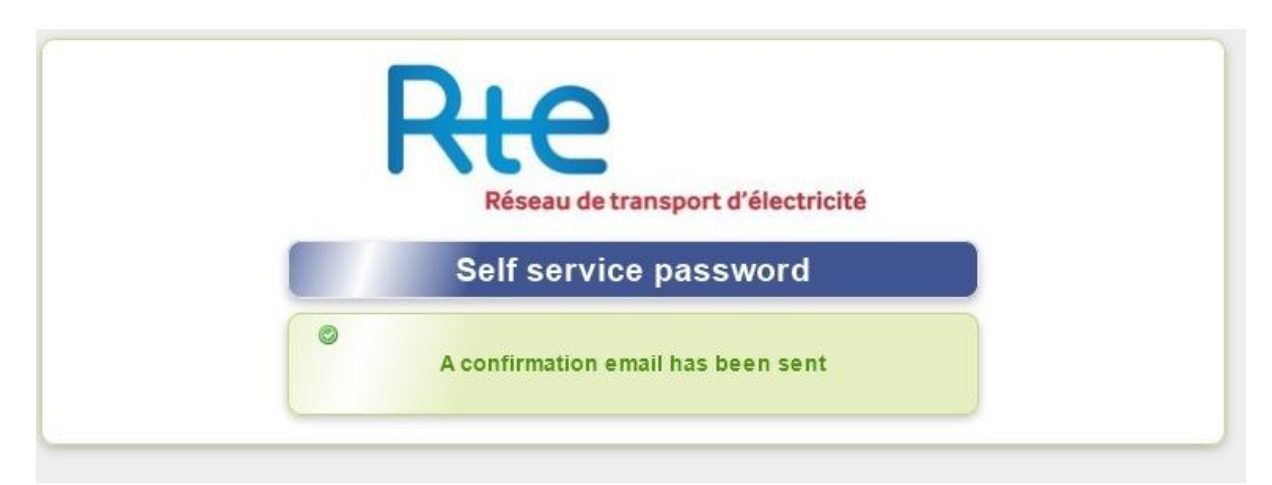

The message explains how to continue the password change procedure. It looks like the one hereafter:

### Hello,

Your following account asked for a password reset : "login". Click here to reset your password: <u>https:///slf/index.php?</u> <u>action=resetbytoken&token=44:Zn6cdJW8e/jPt+JhIA7ymg5ZkNakpY4GVHqAKI19jmc=nAdPwXRsUmQZGf8KTDVIGa88cpzA6a+ql</u> <u>vg=&lang=en</u>

This link will be available for the next hour.

If you didn't request a password reset, please contact your administrator or RTE Hotline (0810.80.50.50 from France - 00.800.80.50.50.50 from outside France).

The link displays the following page.

| Réseau de transport d'électricité                                                                                                    |
|----------------------------------------------------------------------------------------------------|
| Self service password                                                                                                    |
| A Your new password is required                                                                                                    |
| Login « Login »<br>New password 🤌                                                                                                    |
| Confirm 🤌                                                                                                    |
| Your password must conform to the following constraints:<br>• Minimum length: 8<br>• Maximum length: 20                                                                                                    |
| <ul> <li>Minimum number of lowercase characters: 1</li> <li>Minimum number of uppercase characters: 1</li> <li>Minimum number of digits: 1</li> <li>Minimum number of special characters: 1</li> <li>Forbidden characters: 0%</li> </ul> |
| <ul> <li>Your new password may not be the same as your old<br/>password</li> </ul>                                                                                                    |

Enter twice your new password and click on "Send".

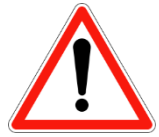

Your new password must contains between 8 and 20 characters. It must also contains at least one lowercase character, one uppercase character, one digit and one special character (@ and % excepted)

Once the new password accepted, a confirmation email is sent to the contact email address.

The following message is then displayed and the password change is over.

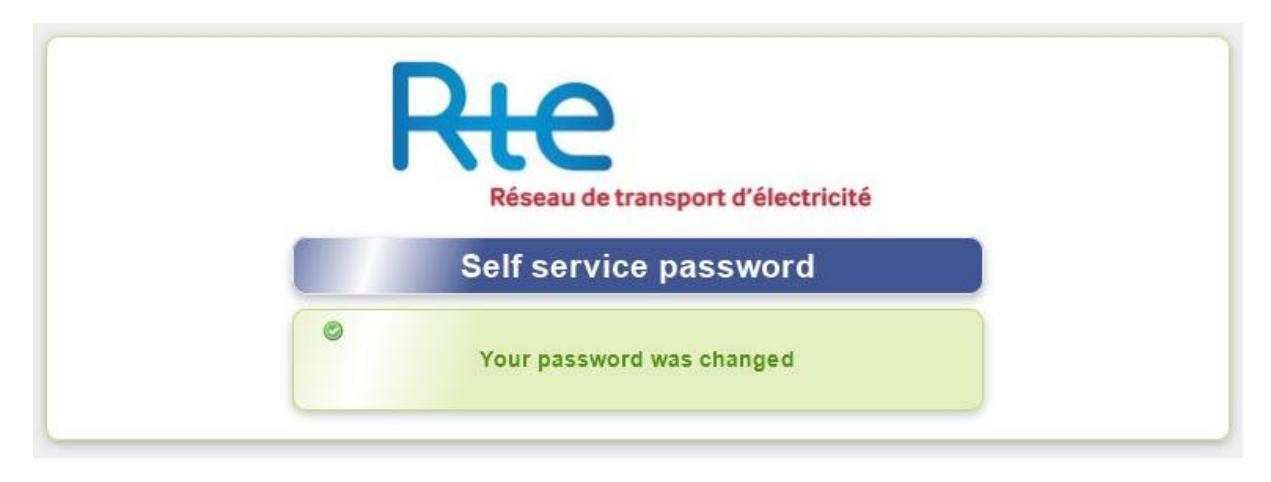

# **FIN DU DOCUMENT**